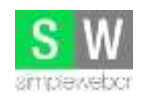

Tel: (+506) 8882-4330 Tel: (+506) 8990-3553

Manual de configuración de correo en Outlook 2003

Outook pare hap 1 M a galician yer it 13 Sibberit + 1/3 Serra Batca! an Differ T (2 10) subschoy Likespille direct CH-MA An+E hiev Соглео Desgrade (in busin.) Circetas ferrotas Bandeja de entrada -Vaciar corputa "Element Correct all Wer Rave seguiments Dementos enviados Formularico Toreas Renautes Metro landaja da antrada lomadoi landaja da sabla Terias las constan de corver Egentac de correlo ele # 5<sup>2</sup> Genetal personales Perconalgar. Optioner Come Contactos 2 Tarnas 2248 1

Hacer clic en la pestaña Herramientas y luego en "Cuenta de correo electrónico".

Se desplegará la siguiente ventana, seleccionan agregar nueva cuenta y hacen clic en siguiente.

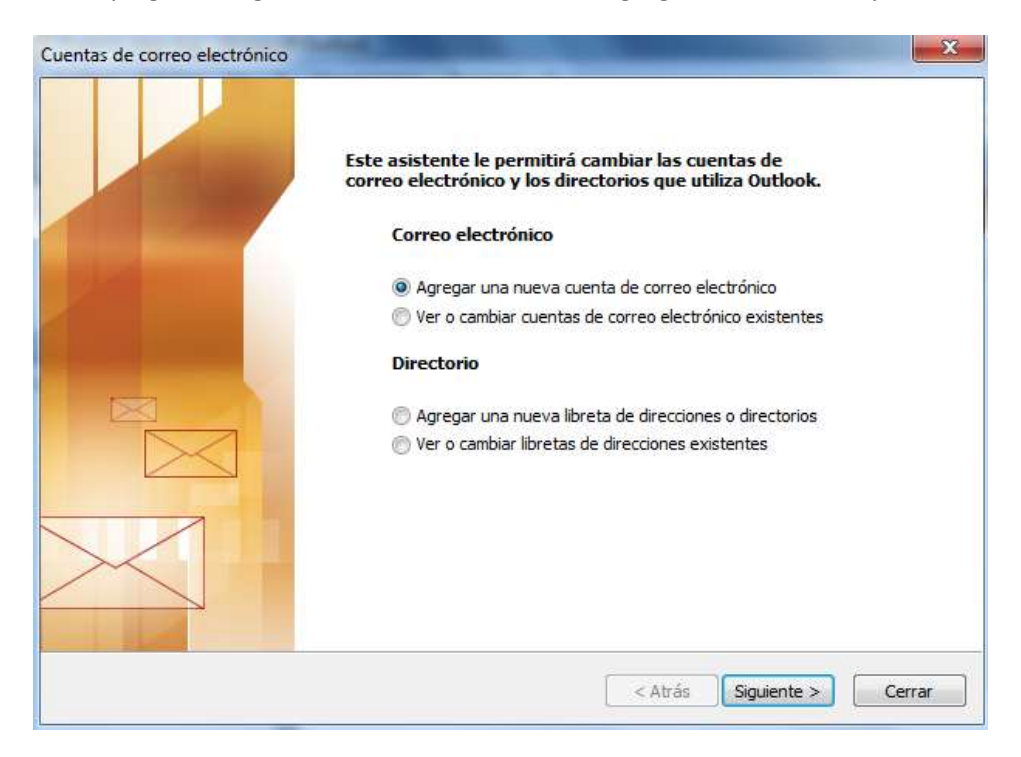

Favor contactarnos ante cualquier inquietud o consulta.

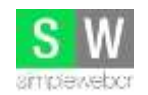

Tel: (+506) 8882-4330 Tel: (+506) 8990-3553

Seleccionan POP3, en caso de configurar la cuenta en un teléfono móvil o cualquier otro dispositivo, deberán seleccionar IMAP.

| <b>Tipo de</b><br>Pue | e servidor<br>de elegir el tipo de servidor con el que trabajará su nueva cuenta de correo electrónico.                                                                                                    |
|-----------------------|----------------------------------------------------------------------------------------------------|
|                       | 🔘 Servidor de Microsoft Exchange                                                                                                    |
|                       | Conecte con un servidor de Exchange para leer el correo electrónico, obtener<br>acceso a carpetas públicas y compartir documentos.                                                                                                    |
|                       | POP3 POP3 |
|                       | Conecte con un servidor de correo electrónico POP3 para descargar el correo.                                                                                                    |
|                       | © IMAP                                                                                                    |
|                       | Conecte con un servidor de correo electrónico IMAP para descargar el correo<br>electrónico y sincronizar las carpetas de buzón.                                                                                                    |
|                       | © HTTP                                                                                                    |
|                       | Conecte con un servidor de correo electrónico HTTP como Hotmail para<br>descargar el correo electrónico y sincronizar las carpetas de buzón.                                                                                                    |
|                       | 🔘 Tipo de servidor adicional                                                                                                    |
|                       | Conecte con otro grupo de trabajo o con un servidor de otro fabricante.                                                                                                    |
|                       |                                                                                                    |
|                       | 42 A 12                                                                                                    |

En la siguiente ventana deberán llenar todos los campos con la información solicitada.

| Estos valores s                           | on necesarios para que la c            | uenta de correo electrónico funcione.                                       |                                    |
|-------------------------------------------|----------------------------------------|-----------------------------------------------------------------------------|------------------------------------|
| información sobr                          | e el usuario                           | Información del servidor                                                    |                                    |
| Su nombre:                                | Simple Web CR                          | Servidor de correo entrante (POP3):                                         | mail.simplewebcr.cc                |
| Dirección de correo<br>electrónico:       | info@simplewebcr.com                   | Servidor de correo saliente (SMTP):                                         | mail.simplewebcr.cc                |
| Información de in                         | icio <mark>d</mark> e sesión           | Probar configuración                                                        |                                    |
| Nombre de usuario:                        | info@simplewebcr.com                   | Después de rellenar la información de<br>le recomendamos que pruebe su cuer | esta pantalla,<br>nta haciendo dic |
| Contraseña:                               | ******                                 | en el botón. (Requiere conexión de re                                       | ed)                                |
| V                                         | Recordar contraseña                    | Probar configuración de la cuenta                                           |                                    |
| Iniciar sesión utiliz<br>de contraseña de | zando Autenticación<br>seguridad (SPA) | Má                                                                          | s configuraciones                  |
|                                           |                                        |                                                                             |                                    |
|                                           |                                        |                                                                             |                                    |

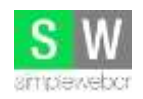

Tel: (+506) 8882-4330 Tel: (+506) 8990-3553

Su nombre: Nombre a mostrar al enviar correos electrónicos.

**Dirección de correo electrónico:** Su cuenta de correo a utilizar (Debe solicitárnosla antes de poder configurarla).

Servidor de correo entrante: Se debe colocar mail.NombreDominio.

Ejemplo: mail.simplewebcr.com

Ejemplo: mail.cutecr.com

Servidor de correo saliente (SMTP): Se coloca la misma dirección que en el punto anterior.

Nombre de usuario: Se debe colocar su dirección de correo completa.

Ejemplo: info@simplewebcr.com

**<u>Contraseña</u>**: Se debe colocar la clave que se le fue asignada cuando se creó su cuenta de correo.

Una vez colocados estos datos, ingresar al botón más configuraciones.

En la ventana que se presenta, dirigirse a la pestaña Servidor de salida y activar la opción "Mi servidor de salida (SMTP) requiere autenticación".

Automáticamente se seleccionará también la opción "Utilizar la misma configuración que mi servidor de correo de entrada".

| eneral | Servidor de salida                    | Conexión               | Avanzadas                                                                  |
|--------|---------------------------------------|------------------------|----------------------------------------------------------------------------|
| Mi s   | ervidor de salida (SM                 | ITP) requiere          | autenticación                                                              |
| () L   | Itilizar la misma config              | guración que           | mi servidor de correo de entrada                                           |
| © I    | niciar sesión <mark>utili</mark> zand | o                      |                                                                            |
| r      | Nombre de usuario:                    |                        |                                                                            |
|        | Iontraseña:                           |                        |                                                                            |
|        |                                       | Recorda                | ar contraseña                                                              |
| 1      |                                       | Mark Street and Street |                                                                            |
| 1      | Iniciar sesion utiliz                 | ando Autent            | icación segura de contraseña (SPA)                                         |
| © I    | Iniciar sesión en el sei              | ando Autent            | icación segura de contraseña (SPA)<br>reo de entrada antes de enviar corre |
| © I    | _] Iniciar sesión en el sei           | ando Autent            | icación segura de contraseña (SPA)<br>reo de entrada antes de enviar corre |
| ) I    | Iniciar sesión en el se               | ando Autent            | icación segura de contraseña (SPA)<br>reo de entrada antes de enviar corre |

Favor contactarnos ante cualquier inquietud o consulta.

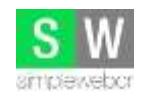

Tel: (+506) 8882-4330 Tel: (+506) 8990-3553

Luego hacer clic en el botón Aceptar para volver a la ventana anterior.

Y solo restaría hacer clic en el botón siguiente para finalizar la configuración de la cuenta.

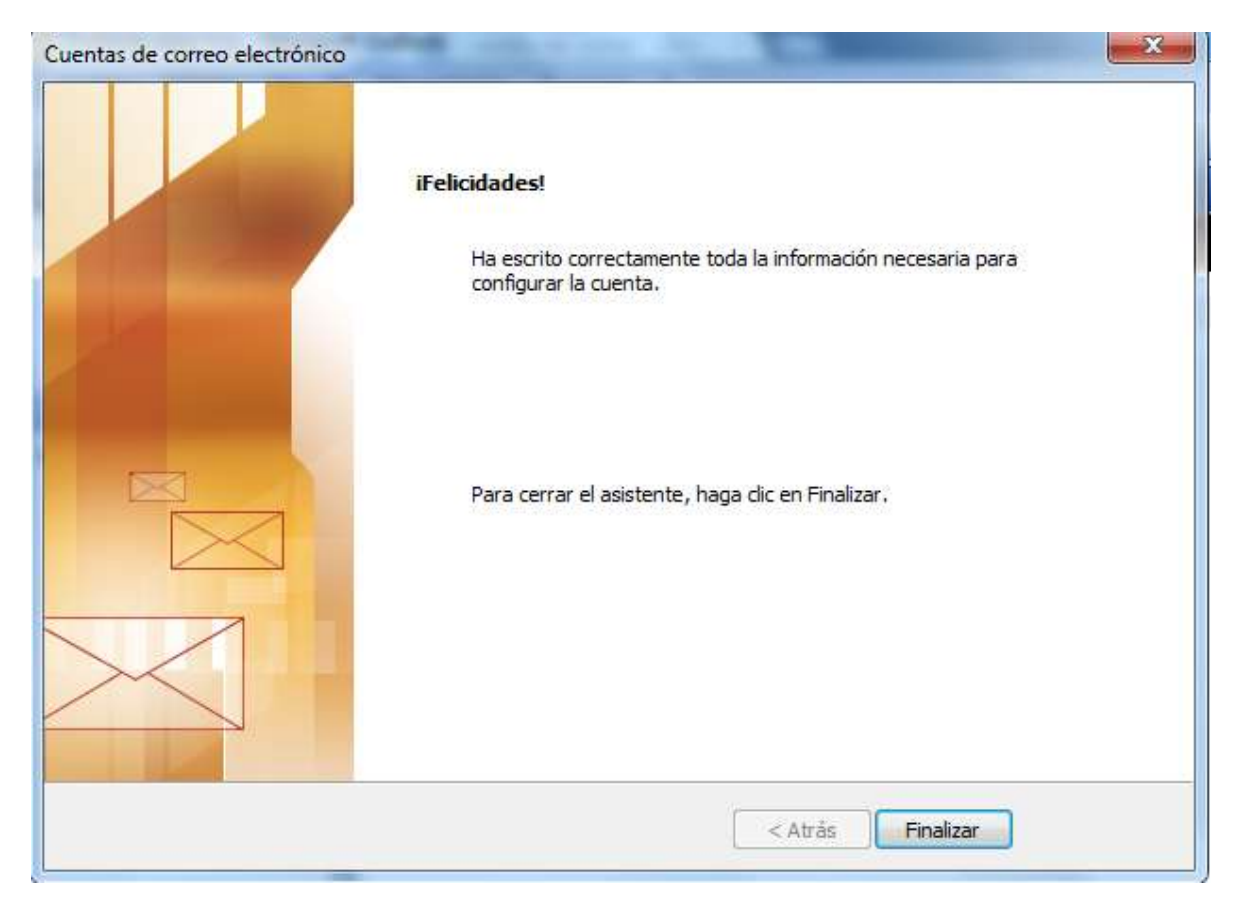

¡La cuenta se encuentra configurada correctamente!